マイライブラリ 使い方ガイド

# マイライブラリとは?

図書館サービスをウェブ上で利用できる、利用者個人の専用ページです

## マイライブラリのおもな機能

- 1. 貸出中の図書への予約
- 2. 購入希望の申し込み
- 3. 貸出状況の確認
- 4. 図書の貸出延長手続き
- 5. 文献複写物・貸借図書の取り寄せ
- 6. レビューの投稿

## 1. 貸出中の図書への予約

① CanZoの検索結果画面の「予約」ボタンをクリック

| 書誌詳細                         | (二) (1) (1) (1) (1) (1) (1) (1) (1) (1) (1                                                                | 関連情報                                                 |
|------------------------------|----------------------------------------------------------------------------------------------------|------------------------------------------------------|
|                              | ▲ 検索結果一覧へ戻る                                                                                               | 関連資料                                                 |
| はじめての医学 :**                  | <ul> <li>はじめての医学</li> <li>木南凌著 メディカル・サイエンス・インターナショナル, 2020.</li> <li><bb10084549></bb10084549></li> </ul> | ▶ 著者からさがす<br>▶ 分類からさがす<br>▶ 件名からさがす                  |
|                              | 総合評価: レビューはまだありません。<br>登録タグ・ 登録されているタグけたりません。                                                             |                                                      |
|                              | <ul> <li>● 文献管理</li> <li>● (1) (1) (1) (1) (1) (1) (1) (1) (1) (1)</li></ul>                              | 同じ分類の貸出ランキング                                         |
|                              | ▶レビューを見る ▶詳細情報を見る                                                                                         | ティアニー先生の診断 入門                                        |
|                              | 書誌URL: https://amethyst.shiga-med.ac.jp/webopac/BB10084549 選択                                             | H937221<br>H937221<br>松村正巳著第2版<br>医学書院,2011.         |
| 所蔵一覧 1<br><sub>ナンバーをクリ</sub> | 件~1件(全1件)<br>ックすると所蔵詳細をみることができます。                                                                         | ジェネラリストのため<br>の内科診断リファレン<br>ス:エビデンスに基づ<br>く空極の珍断学をかざ |
|                              |                                                                                                    | して                                                   |
| 0/# 💟                        |                                                                                                    |                                                      |
| 0件 <u>~</u><br>No. 卷号        | 配置場所<br>(初集会)0%         講求記号<br>資料ID         注記         状態         返却予定日         予約                       | 上田剛士著 医学書院,<br>2014.                                 |

大学メールの ID・パスワードでログイン

| 2 | 利用者認証                                       |  |
|---|---------------------------------------------|--|
|   | 利用者ID(または登録名)およびパスワードを入力してください              |  |
|   | 利用者ID(または登録名)<br>パスワード                      |  |
|   | ロガイン 戻る                                     |  |
|   | 滋賀医科大学図書館                                   |  |
|   | Copyright (C) 富士通 2017- All Right Reserved. |  |
|   |                                             |  |

③ 予約内容を確認し、「申込」をクリック

| 依頼情報入力                                                                                                    |
|----------------------------------------------------------------------------------------------------|
| 以下の情報を入力し、「申込」ボタンを押してください。<br>*は必須項目です。                                                                                                    |
| <ul> <li>○ 資料情報</li> <li>はじめての医学 / 木南凌著.</li> <li>メディカル・サイエンス・インターナショナル, 2020. <bb10084549></bb10084549></li> <li>巻号等:</li> <li>年月次:</li> </ul> |
| <ul> <li>● 予約依頼者情報</li> <li>利用者ID:</li> <li>所属館:</li> <li>所属部署:</li> <li>氏名:</li> <li>利用者区分:</li> <li>有効期限日:</li> <li>依預件数:0件</li> </ul>        |
| ○ 予約内容の入力<br>以下の情報を入力し、「申込」ボタンを押してください。                                                                                                    |
| <ul> <li>1.予約の種類及び依頼対象となる資料を選択してください。</li> <li>● 通常予約(復本予約)依頼を行う ※ 道教の資料に対して予約を行うます</li> </ul>                                                  |
| <sub>資料ID 所蔵館</sub> 予約解除日を入力すると、 <sub>予約人数</sub><br>図 指定された日付で予約・                                                                               |
| ☑ <sup>201902</sup> <sub>3160</sub> 図書館 (<br>」<br>BDD 置きが解除されます 0 <sup>件</sup>                                                                  |
| 2.以下の予約依賴情報を入力(確認)してください。<br>申込日:2020/4/14 受取希望館:図書館<br>予約解除日: 月 日                                                                              |
| 3. 通信欄<br>コメント:<br>3                                                                                                    |
| 申込条件選択に戻る                                                                                                    |

④「決定」をクリック → 予約完了! ※ 貸出可能になるとメールにてご連絡します(取置期間:1週間)

| 依頼内容確認                                                                                                    |
|----------------------------------------------------------------------------------------------------|
| 以下の内容で予約依頼を行います。よろしければ「決定」ボタンを押してください。                                                                                                    |
| ◎ 資料情報                                                                                                    |
| はじめての医学 / 木南凌著.<br>メディカル・サイエンス・インターナショナル, 2020. <bb10084549><br/>巻号等:<br/>年月次:</bb10084549>                                                 |
| <ul> <li>○ 依頼内容</li> <li>資料ID: 2019023160,</li> <li>申込日: 2020/4/14</li> <li>予約解除日:</li> <li>受取希望館: 図書館</li> <li>コメント:</li> <li>4</li> </ul> |
| 決 定 入力画面に戻る 条件選択に戻る                                                                                                    |

## 2. 購入希望の申し込み

図書館に所蔵がない場合、購入希望のリクエストができます ※学部学生のみ

① CanZo トップページの「購入希望」をクリック → マイライブラリにログイン

| <b>滋賀医科大学</b><br>Shiga University of Medica | ログイン<br>日本語( <u>English</u><br><b>付属図書館</b> 図書館HP (大学HP<br>at Science Library              |
|---------------------------------------------|--------------------------------------------------------------------------------------------|
| CanZo(蔵書検索) TOP 図書館 TC                      | DP よくある質問(FAQ)                                                                             |
| 電子ジャーナル E-Journals                          | 蔵書検索 他大学検索 横断検索 びわ庫                                                                        |
| データベース Database                             | 簡易検索         詳細検索         □         レビュー・タグを含む         ?                                   |
| シラバス図書 Syllabus<br>ReferenceBooks           | 例: #科学,ecolog*,湯川^秀樹                                                                       |
| Audio-Visual<br>視聴覚資料<br>Materials          | 分類検索   雑誌タイトルリスト   カテゴリー検索   新着案内   貸出ランキング   レビュー一覧   タグ検索                                |
|                                             | 図書館からのお知らせ                                                                                 |
| 利用者サービス                                     | 図書館では頂左10,000カノトルドトの電子ゴックを初始しており、 Can 76でた検索できます                                           |
| ブックマーク                                      | 図言語とは現在19,000分イドル以上の電子ブックを突動しており、Canzoとも検索とさよす。<br>貸出中になっている本や重たい本も、電子ブックならいつでもどこでも利用できます。 |
| お気に入り検索                                     |                                                                                            |
| レビュー履歴                                      | 📃 マイライブラリ - 利用状況の確認・貸出更新                                                                   |
| 新着アラート                                      |                                                                                            |
| ILL複写依頼<br>1                                |                                                                                            |
| ILL貸借依頼                                     |                                                                                            |
| 購入希望/公費図書発注                                 | 🌐 🔎 新着案内 👘 📃 💭 レビュー                                                                        |

②「購入依頼」を選択し、「次へ」をクリック

| 購入依頼                              |  |
|-----------------------------------|--|
| 資料の購入依頼と発注依頼を行うことができます。 🛿         |  |
| 依赖条件選択 ▶ 依赖情報入力 ▶ 依赖内容確認 ▶ 依赖完了通知 |  |
| 購入依頼·発注依頼選択                       |  |
| 以下の条件を設定の上、「次へ」ボタンを押してください。       |  |
| ② 依頼の種類を選択してください。         ⑨ 購入依頼  |  |
| ※ へ                               |  |

③ タイトル等の資料情報とコメントに希望理由を入力し、「申込」をクリック

|   | 依頼情報入力                                                                                             |
|---|----------------------------------------------------------------------------------------------------|
|   | 以下の情報を入力し、「申込」ボタンを押してください。<br>*は必須項目です。                                                            |
| 3 | 1. 以下の資料情報を入力(確認)してください。                                                                           |
|   | * タイトル:[レポート・論文をさらによくする [引用] ガイド<br>巻号:<br>著者:(佐渡島紗織 [ほか] 著<br>版事項:<br>出版年(西層): 2020<br>価格等: 1,650 |
|   | 2. 以下の依頼者情報を入力(確認)してください。                                                                          |
|   | 利用者ID:     氏名:       利用者区分:     所属部署:                                                              |
|   | 確認メールを受信するメールアドレスを設定してください。<br>● E-mail:                                                           |
|   | 3. 以下の依頼情報を入力(確認)してく タイトルとコメント (希望理由) は<br>必須項目です                                                  |
|   | 申込日:2020/4/16<br>4. 通信欄                                                                            |
|   | * コメント: レホートで引用するときの参考にしたいので                                                                       |
|   | 申込条件選択に戻る                                                                                          |

④ 依頼内容確認画面で「決定」→ 依頼完了! ※ 購入の可否は後日メール等でお知らせします

|   | ◎ 依頼情報                     |
|---|----------------------------|
|   | 申込日:2020/4/16              |
|   | ◎ 通信欄                      |
|   | 」×フト:したいので<br>▲ このページのTOPへ |
| 4 | 決 定 入力画面に戻る 条件選択に戻る        |

## 3. 貸出状況の確認

現在借りている資料のタイトルや返却期限日が確認できます

① 附属図書館または CanZo トップページ → マイライブラリにログイン

| 資料検索▼ | データベース 1    | 『習・研究サポート▼              | 利用案内▼   |
|-------|-------------|-------------------------|---------|
| マイライフ | 「ラリ<br>の 開館 | )お知らせ<br>官時間変更ならび       | 2 713   |
| Web 本 | 新型コロ        | コナウイルス感染拡<br>調を亦す・防時法は含 | ログインを行う |

#### ②「利用状況の確認」の「借りている資料」をクリック

| 茲賀医科大:<br>図書館から | 学図書館 から<br>の通知はありま | さんへのお知ら<br>せん。 | 3 <del>世</del>                                          |
|-----------------|--------------------|----------------|---------------------------------------------------------|
| 借りている           | 資料 6冊 (返却          | 日確認 6冊)        |                                                         |
| 状態              | 貸出館                | 返却期限日          | 書誌事項                                                    |
| 確認              | 図書館                | 2020/04/23     | 日本公衆衛生雑誌 / 日本公衆衛生協会 1巻1<br>号 (昭29.3) 日本公衆衛生学会, 1954.    |
| 確認              | 図書館                | 2020/04/22     | 大学数学ことはじめ:新入生のために / 東京大学<br>数学部会編;松尾厚著東京大学出版会,201<br>9. |
| 確認              | 図書館                | 2020/04/22     | 医療・看護系のための情報リテラシー / 松木秀<br>明, 須藤真由美, 松木勇樹著 東京図書, 2019   |
| 確認              | 図書館                | 2020/04/22     | 基礎から学ぶ力学 / 小野昱郎, 高柳邦夫共著<br>森北出版, 2019.                  |
| 確認              | 図書館                | 2020/04/22     | 大学基礎の物理学 / 金子敏明 [ほか] 共著 培<br>風館, 2019.                  |

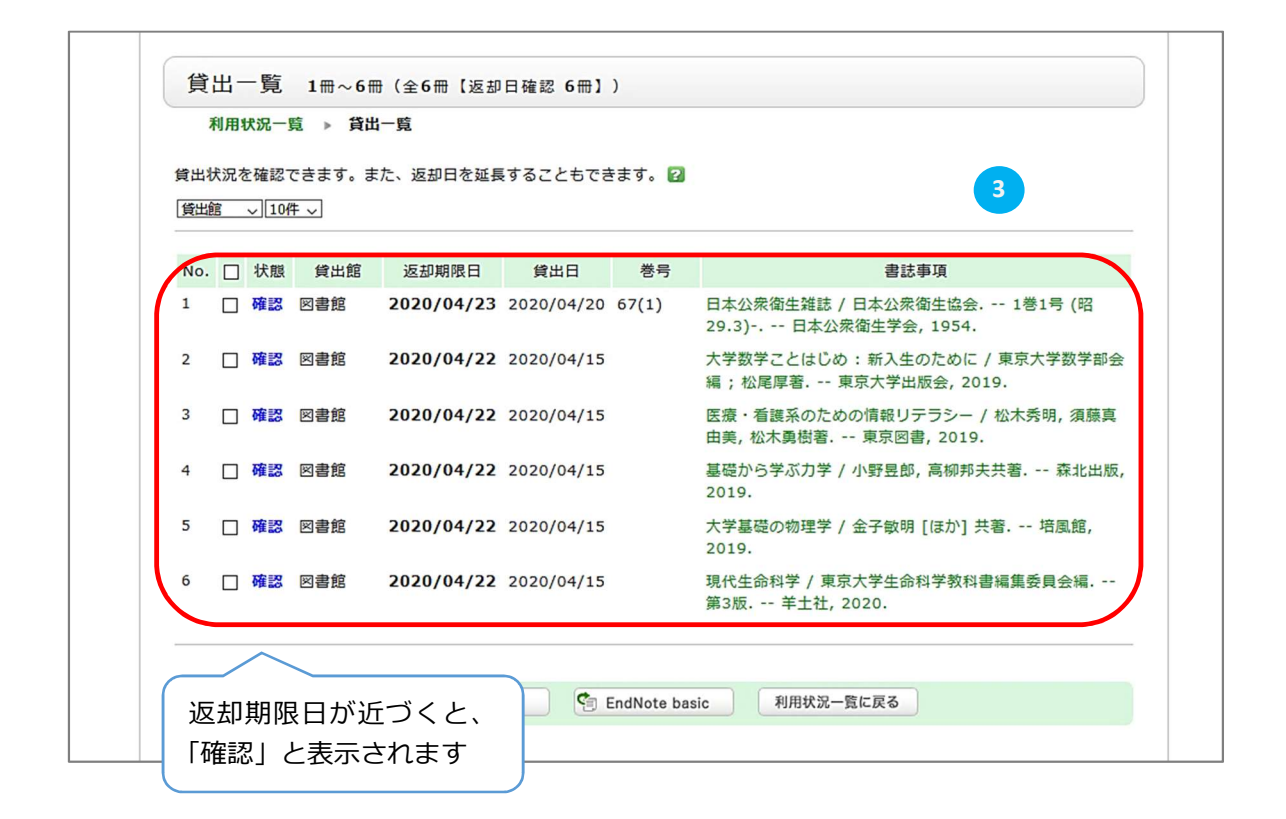

## 4. 図書の貸出延長手続き

- 前項 3 貸出一覧から貸出延長手続きができます
  - ④ 延長したい資料をチェックし、「貸出更新」をクリック

| 貸出物 | 状況を | 確認7 | できます。ま<br>牛 〜 | た、返却日を延長   | することもでき    | きます。 😰 |                                                        |
|-----|-----|-----|---------------|------------|------------|--------|--------------------------------------------------------|
| No. |     | 状態  | 貸出館           | 返却期限日      | 貸出日        | 巻号     | 書誌事項                                                   |
| 1   |     | 確認  | 図書館           | 2020/04/23 | 2020/04/20 | 67(1)  | 日本公衆衛生雑誌 / 日本公衆衛生協会 1巻1号 (昭<br>29.3) 日本公衆衛生学会, 1954.   |
| 2   |     | 確認  | 図書館           | 2020/04/22 | 2020/04/15 |        | 大学数学ことはじめ:新入生のために / 東京大学数学部会<br>編;松尾厚著 東京大学出版会, 2019.  |
| 3   |     | 確認  | 図書館           | 2020/04/22 | 2020/04/15 |        | 医療・看護系のための情報リテラシー / 松木秀明, 須藤真<br>由美, 松木勇樹著 東京図書, 2019. |
| 4   |     | 確認  | 図書館           | 2020/04/22 | 2020/04/15 |        | 基礎から学ぶ力学 / 小野昱郎, 高柳邦夫共著 森北出版<br>2019.                  |
| 5   |     | 確認  | 図書館           | 2020/04/22 | 2020/04/15 |        | 大学基礎の物理学 / 金子敏明 [ほか] 共著 培風館,<br>2019.                  |
| 6   |     | 確認  | 図書館           | 2020/04/22 | 2020/04/15 |        | 現代生命科学 / 東京大学生命科学教科書編集委員会編<br>第3版 羊土社, 2020.           |

#### ⑤ 更新が完了しました

|                      | 出史         | 新                                   |                                     |                          |                                                                                                    |
|----------------------|------------|-------------------------------------|-------------------------------------|--------------------------|----------------------------------------------------------------------------------------------------|
| 7                    | 利用状況       | 兄一覧 ▶                               | <sup>貸出一頁</sup> 手糸                  | 売きをし                     | た日から                                                                                                    |
| 返却期                  | 明限を延       | 経長します。                              | 1 退                                 | 間延長る                     | されます                                                                                                    |
| 以下の                  | の資料を       | 貸出更新し                               | ました。                                |                          |                                                                                                    |
| No.                  | 状態         | 貸出館                                 | 返却期限日                               | 貸出日                      | 書誌事項                                                                                                    |
| 1                    |            | 図書館                                 | 2020/04/30                          | 2020/04/15               | 基礎から学ぶ力学 / 小野昱郎, 高柳邦夫共著 森北出版, 2019.                                                                        |
| 2                    |            | 図書館                                 | 2020/04/30                          | 2020/04/15               | 大学基礎の物理学 / 金子敏明 [ほか] 共著 培風館, 2019.                                                                         |
| 3                    |            | 図書館                                 | 2020/04/30                          | 2020/04/15               | · 現代生命科学 / 東京大学生命科学教科書編集委員会編 第3版 羊土<br>社, 2020.                                                            |
|                      |            |                                     |                                     |                          |                                                                                                    |
| 以下の                  | の資料の       | )貸出更新に                              | 失敗しました。                             |                          |                                                                                                    |
| 以下の<br>No.           | D資料の<br>状態 | )貸出更新に                              | 失敗しました。<br>原因                       | 貸出館                      | <sub>返却期</sub> の場合は延長ができません                                                                                |
| 以下の<br>No.<br>1      | D資料の<br>状態 | )貸出更新に<br>次の利用者<br>す                | 失敗しました。<br>原因<br>の予約がありま            | 貸出館<br>図書館 2             | <sup>返却期®</sup> 次の場合は延長ができません<br>・他の利用者が予約している <sup>株</sup> 書                                              |
| 以下の<br>No.<br>1<br>2 | D資料の<br>状態 | D貸出更新に<br>次の利用者<br>す<br>利用規程の<br>せん | 失敗しました。<br>原因<br>の予約がありま<br>ため更新できま | <b>貸出館</b><br>図書館<br>図書館 | <ul> <li>※2020, 次の場合は延長ができません</li> <li>・他の利用者が予約している</li> <li>・すでに一度延長している</li> <li>・返却期限が過ぎている</li> </ul> |

## 5. 文献複写物・貸借図書の取り寄せ

他大学・機関から文献複写物や貸借図書を取り寄せることができます データベース検索結果の **くるくる Linker** から申し込みます

\* 文献複写物の取り寄せの場合

① データベース検索結果の「滋賀医科大学くるくる Linker」をクリック

[CiNii Articles]

| ■ 病棟看護師の外国人入院患者に対するコミュニケーションと看護の質の現状に関する研究:<br>医療通訳者の有無、家族・友人通訳者の有無での比較を通して                                          | 滋賀医科大学くるくる Linker とは |
|----------------------------------------------------------------------------------------------------|----------------------|
| 泉 恵里奈<br>日本副宗有蔵子 云誌 = Journal of Spanese Society for International Nursing 3(1), 43-52, 2020-03<br>滋賀医科大学くるくるLinkerへ | 送賀医科大学くるくるLinkerへ    |
|                                                                                                    | 本文入手をナビゲートするリンクアイコン  |

本文人手をナビケートするリンクアイコン 学内からのアクセスまたはVPN 接続で利用する 図書館提供の文献データベースの検索結果に 「くるくる Linker」アイコンが表示される ② くるくる Linker 案内画面の Step3.「文献複写の取寄せを申し込む」をクリック

| Shiga Univer | rsity of Medical Scie  | ence                   |                            |                     |                                                                                                    | 滋賀医科大学<br>附属図書館      |            |      |
|--------------|------------------------|------------------------|----------------------------|---------------------|----------------------------------------------------------------------------------------------------|----------------------|------------|------|
| Q Online     |                        |                        | O Library H                | ome Page VPN        |                                                                                                    |                      |            |      |
| onine        |                        | TILLF                  | Elbrary                    | ome ruge VPN        |                                                                                                    |                      |            |      |
|              |                        |                        |                            |                     |                                                                                                    | 日本語~                 |            |      |
|              | _                      |                        |                            |                     |                                                                                                    |                      |            |      |
| 論文書誌情報       | B                      |                        |                            |                     | - International Provide Provide Provid | <u> 書誌情報を訂止する</u>    |            |      |
| 論文タイトル:      | 病棟看護師の外国ノ<br>する研究:医療通調 | 入院患者に対する:<br>R者の有無、家族・ | コミュニケーションと和<br>友人通訳者の有無での! | 昏護の質の現状に関<br>比較を通して |                                                                                                    |                      |            |      |
| 著者:          | 泉, 恵里奈                 |                        |                            |                     |                                                                                                    |                      |            |      |
| ジャーナル:       | 日本国際看護学会調<br>Nursing   | ま = Journal of Jap     | anese Society for Int      | ernational          |                                                                                                    |                      |            |      |
| ISSN :       | 2434-1444              | 日付: 2020               |                            |                     |                                                                                                    |                      |            |      |
| 巻:           | 3                      | 号: 1                   | ページ:                       | 43 - 52             | 1                                                                                                    | Ston1 $\rightarrow$  | 雪子ジャーナ     | П.   |
| Step1.       | 該当の電子ジャーフ              | ナルは見つかりま               | せんでした                      |                     | $\langle \rangle$                                                                                                    |                      |            |      |
|              |                        |                        |                            |                     |                                                                                                    | Step2. $\rightarrow$ | 卌子体        |      |
| Q Step2.     | 上記に全文へのリン              | ンクが無ければ、               | 冊子体の所蔵を確認                  | <b>8してください</b>      |                                                                                                    | 所蔵がある                | 場合は、こち     | らを利用 |
| *****        |                        |                        |                            |                     |                                                                                                    | してくださ                | <b>U</b> 1 |      |
| 滋賀医科大学       | での所蔵を確認する              | (Search OPAC)          |                            |                     |                                                                                                    |                      |            |      |
|              |                        |                        |                            |                     |                                                                                                    |                      |            |      |
| Q Step3.     | . Step1Step2 7         | みつからない場合               | 合、文献複写の取り                  | 寄せを申し込むこと           | が出来ま                                                                                                    | इ                    |            |      |
| 文献複写の取       | g寄せを申し込む(Inte          | erLibrary Loan)        |                            |                     |                                                                                                    |                      |            |      |
|              |                        |                        | )                          |                     |                                                                                                    |                      |            |      |
|              |                        |                        |                            |                     |                                                                                                    |                      |            |      |

### ③「ILL 複写依頼(コピー取り寄せ)」をクリック

|           | 空区划上学时同团争会                                                                 | 図書館HP   大学HP     |
|-----------|----------------------------------------------------------------------------|------------------|
|           | 貝因科人子附周凶音貼                                                                 |                  |
| Shiga     | university of Medical Science Library                                      |                  |
| CanZo(蔵書検 | 索) TOP 図書館 TOP よくある質問(FAQ)                                                 |                  |
| 🥄 目録検索    | ▼ 👱 利用者サービス ▼                                                              | A English        |
| 外部データ     | 受付 (open URL)                                                              | 関連情報             |
|           |                                                                            | 他大学資料確認          |
| リンク元から送   | 信された資料情報は以下の通りです。                                                          | 他大学(NII):同一条件検索  |
|           | 検索結果:0件                                                                    | 他大学(NII):同一書誌検索  |
| データ情報     |                                                                            |                  |
|           | 3                                                                          | 他機関から取り寄せる       |
| リンク元情報:   | CiNii                                                                      | ILL複写依頼(コピー取り寄せ) |
| 論文タイトル:   | 病棟看護師の外国人入院患者に対するコミュニケーションと看護の質の現状に関する研究 :<br>医療通訳者の有無、家族・友人通訳者の有無での比較を通して | ILL賃借依賴(現物借用)    |
| 著者名:      | 泉恵里奈                                                                       |                  |
| 雑誌タイトル:   | 日本国際看護学会誌 = Journal of Japanese Society for International Nursing          | 購入依頼             |
| ISSN :    | 24341444                                                                   | 購入希望/公費図書発注      |
| 発行年:      | 2020                                                                       |                  |
| 巻:        | 3                                                                          |                  |
| 号:        | 1                                                                          |                  |
| ページ:      | 43-52                                                                      |                  |
|           | ▲ このページTOPへ                                                                |                  |
|           |                                                                            |                  |

④ 大学メールの ID・パスワードでログイン

| 4 | 利用者認証         利用者ID(または登録名)およびパスワードを入力してください         利用者ID(または登録名)         パスワード         ログイン         反る |  |
|---|----------------------------------------------------------------------------------------------------|--|
|   | 滋賀医科大学図書館<br>Copyright (C) 富士通 2017- All Right Reserved.                                                 |  |

⑤「雑誌」を選択し、「次へ」をクリック

| 資料の複写を依頼することができます。 🛙                                                  | 1                           |
|-----------------------------------------------------------------------|-----------------------------|
| <b>依赖条件選択 &gt;</b> 依赖情報入力                                             | ▶ 依賴內容確認 ▶ 依賴完了通知           |
| 依頼条件選択                                                                |                             |
| 以下の条件を設定の上、「次へ」ボタンを                                                   | を押してください。                   |
| <ul> <li>         ・ 依頼対象となる資料の種別を選択し         ・ 図書         ・</li></ul> | <b>次 へ</b>                  |
|                                                                       | ⊠ 処理の中止(ウインドウを閉じる)          |
| 。<br>質医科大学図書館                                                         |                             |
| Copyright (C) 富士通                                                     | i 2017- All Right Reserved. |

⑥ 必要事項を入力し、「申込」をクリック

| 体超性权工力                                                                                                    |
|----------------------------------------------------------------------------------------------------|
|                                                                                                    |
| 以下の情報を入力し、「申込」ボタンを押してください。                                                                                                    |
| *は必須項目です。                                                                                                    |
| ※著作権に関する一切の責任は、依頼者が負います。                                                                                                    |
| 1. 以下の資料情報を入力(確認)してください。                                                                                                    |
| 論文名:病棟看護師の外国人入院患者に対するコミュニケーションと看護の質の現                                                                                                    |
| 論文著者名: 泉 恵里奈                                                                                                    |
| * タイトル : 日本国際看護学会誌 = Journal of Japanese Society for International Nursi                                                                                |
| 巻号:(3(1) ISSN:(24341444                                                                                                    |
| 出版者:[                                                                                                    |
| ページ:  43-52 出版年(西暦):  2020                                                                                                    |
| 2.以下の依頼者情報を入力(確認)してください。 1.文献情報と2.申込者情報は                                                                                                    |
| 予めセットされている                                                                                                    |
|                                                                                                    |
| 利用有区方: /// 周砂省: /// // // // // // // // // // // // /                                                                                                  |
| 10.78(1分)・111 「月初9010日、2100/3/31<br>確認メールを受信するメールアドレフを設定してください                                                                                          |
|                                                                                                    |
|                                                                                                    |
| 3. 以下の依頼情報を入力(確認)してください。 3. 低粮情報                                                                                                    |
| カラーコピーと入手範囲を選択                                                                                                    |
| 資料種別:雑誌 サービス種別:複写                                                                                                    |
| 申込日:2020/4/30                                                                                                    |
| カラーコピー:〇 希望する 🛛 ● 希望しない                                                                                                    |
| 入手範囲:<br>○ 海外まで                                                                                                    |
| 4.以下の支払方法を入力(確認)してください。<br>※依頼者情報に表示の所属部署と異なる部署の公費を使用する場合や、公費の選択が<br>できない場合は、下記コメント欄に使用する公費の部署名・予算名を記載してください。<br>※公費を利用される場合は、公費利用の可否を所属講座にて必ず確認してください。 |
| ※1-3月期は、科伽賀・受託伽光賀・受託事業質を使用できません。                                                                                                    |
| 支払区分: <b>私</b> 費                                                                                                    |
| 予算詳細コード:                                                                                                    |
| (課題番号)                                                                                                    |
| 学内便送付:○希望する ⑥ 希望しない                                                                                                    |
| ※図書館から発送後の事故は責任を負いかねます。                                                                                                    |
|                                                                                                    |
| 5. 適信欄 5. 通信欄                                                                                                    |
| 連絡事項があれば「コメント」に入力                                                                                                    |
| コメント: ( ※ 例) 「速達希望」                                                                                                    |
|                                                                                                    |
|                                                                                                    |
| 申 込 条件選択に戻る                                                                                                    |
|                                                                                                    |

⑦ 依頼内容を確認し「決定」をクリック → 依頼完了 ※ 到着後、メールにてご連絡します

| 依頼内容確認                                                                         |  |
|--------------------------------------------------------------------------------|--|
|                                                                                |  |
| 以下の内容でILL依頼を行います。                                                              |  |
| 内容を確認し、よろしければ決定ボタンを押してください。                                                    |  |
| ○ 資料情報                                                                         |  |
|                                                                                |  |
| 病棟看護師の外国人入院患者に対するコミュニケーションと看護の質の現状に関する研究<br>論文名: ヶヶヶ海観者の有無 家族・友人通知者の有無での比較を通して |  |
| 論文著者名:泉 恵里奈                                                                    |  |
| 日本国際看護学会誌 = Journal                                                            |  |
| タイトル:of Japanese Society for<br>International Nursing                          |  |
| 巻号:3(1) ISSN:24341444                                                          |  |
| 出版者:                                                                           |  |
| ページ:43-52 出版年(西暦):2020                                                         |  |
| ◎ 依頼者情報                                                                        |  |
|                                                                                |  |
| 利用者ID: 広名:<br>利用者区分· 所属部署·                                                     |  |
| 依赖件数:1件 有効期限日:2100/3/31                                                        |  |
| E-mail :                                                                       |  |
|                                                                                |  |
|                                                                                |  |
| 資料種別:雑誌 サービス種別:複写                                                              |  |
| 申込日:2020/4/30                                                                  |  |
| カラーコビー:希望しない<br>ふ王範囲・国内のみ                                                      |  |
| 「「「「」「」」「」」                                                                    |  |
| ◎ 支払方法                                                                         |  |
| 支払区分・私費                                                                        |  |
| 予算詳細コード:                                                                       |  |
| (課題番号)                                                                         |  |
| 学内便送付:希望しない                                                                    |  |
| ○ 通信欄                                                                          |  |
|                                                                                |  |
| : אכאב                                                                         |  |
| 7                                                                              |  |
|                                                                                |  |
| 決 定 入力画面に戻る 条件選択に戻る                                                            |  |
|                                                                                |  |
|                                                                                |  |

### \* 文献情報を直接入力する場合は、CanZo トップページのリンクから依頼できます

|             | 図書館からのお知らせ                                                                                 |
|-------------|--------------------------------------------------------------------------------------------|
| 利用者サービス     | 図書館では現在19,000タイトル以上の電子ブックを契約しており、CanZoでも検索できます。<br>貸出中になっている本や重たい本も、電子ブックならいつでもどこでも利用できます。 |
| お気に入り検索     |                                                                                            |
| レビュー履歴      |                                                                                            |
| 新着アラート      | ログインを行うと利用状況を確認することができます。                                                                  |
| ILL複写依頼     | <b>(†)</b> UØ45                                                                            |
| ILL貸借依頼     |                                                                                            |
| 購入希望/公費図書発注 | 퉫 新着案内                                                                                     |

# 6. レビューの投稿

① CanZoの書誌詳細画面から「この書誌のレビューを書く」をクリック

| 所蔵一覧                              | 総合評<br>(<br>登録タク<br>便利機能<br>▶レビニ<br>書誌URL<br>1件~1件(全 | 画: レビューに<br>ブ: 登録されて<br>22: ■ブックマ<br>1-を見る ▶<br>::[https://amett<br>1件) | はまだありません<br>こいるタグはあり<br>マーク ・        | 。<br>ません<br>」 ズール<br>.jp/webopac/BI | ○ 文献<br>310043811 | 管理                 | र              |                                                                                                    | 頃の貸出ランキング<br>ティアニー先生の診断<br>入門<br>ローレンス・ティアニー,<br>松村正已著 第2版<br>医学書就, 2011.<br>ジェネラリストのため                  |
|-----------------------------------|------------------------------------------------------|-------------------------------------------------------------------------|--------------------------------------|-------------------------------------|-------------------|--------------------|----------------|----------------------------------------------------------------------------------------------------|----------------------------------------------------------------------------------------------------|
| ナンバーをク                            | リックすると所                                              | 蔵詳細をみるこ                                                                 | とができます。                              |                                     |                   |                    |                | TT<br>TT<br>TT<br>TT<br>TT<br>TT<br>TT<br>TT<br>TT<br>TT<br>TT<br>TT<br>TT                                                                                                    | の内科診断リファレン<br>ス:エビデンスに基づ<br>く究極の診断学をめざ                                                                   |
| ナンバーをク<br>10件 ~                   | リックすると所                                              | 蔵詳細をみるこ                                                                 | とができます。<br><sup>資料ID</sup>           | 注記                                  | 状態                | 返却予定日              | 予約             | A second second se | の内科診断リファレン<br>ス:エビデンスに基づく究極の診断学をめざして<br>上田町主著医学書院,                                                       |
| ナンバーをク<br>10件 マ<br>No. 巻号<br>0001 | vリックすると所<br>配置場所<br>図書館2階<br>(一般・専<br>門)             | 蔵詳細をみるこ<br>請求記号<br>WB  102  Kis                                         | とができます。<br><u>資料ID</u><br>2016030663 | 注記                                  | 状態<br>貸出中         | 返却予定日<br>2020/5/11 | 予約<br>0件<br>予約 |                                                                                                    | の内科参断リファレン<br>ス:エビデンスに基づ<br>く究極の診断学をめざ<br>して<br>上田剛主著: 医学書疏,<br>2014.<br>診察と手技がみえる<br>田辺政裕編; Vol.1, Vol. |

### ② 1.評価、2.タイトル、3.本文(レビュー)を入力し、「投稿」をクリック

| レビュー登録                                                                                        |
|-----------------------------------------------------------------------------------------------|
| 資料に対してレビューを投稿することができます。 🕜                                                                     |
| 登録情報入力 ▶ 登録内容確認 ▶ 登録完了通知                                                                      |
| 登録情報の入力                                                                                       |
| ○ 資料情報<br>基礎から学べるIEBM: Evidence Based Medicine                                                |
| 名卿直樹,南卿宋秀編者 医字出版,2014. <bb10043811><br/>ISBN:9784287111109</bb10043811>                       |
| ● 量球情報の入力<br>以下の情報を入力し、「投稿」ボタンを押してください。<br>※投稿されたレビューは管理者が内容を確認した上で掲載されます。                    |
| 1.評価(1:低い ← 3:普通 → 5:高い)<br>全全会会<br>2. タイトリ                                                   |
| 2.91 FJM<br>EBMの基礎から実践まで学べます                                                                  |
| 3.本文<br>研修医と指導医との対話を通してEBMの本質を学ぶことができま<br>修医だけでなくEBMに関心のある人すべてにおすすめの1冊です。<br>本文に「医名希望」と入力してくだ |
|                                                                                               |
|                                                                                               |

③ 投稿内容を確認し、「決定」をクリック ※ 投稿は図書館で確認した後、公開します

| レビュー登録                                                                                                    |
|----------------------------------------------------------------------------------------------------|
| 資料に対してレビューを投稿することができます。 🛜                                                                                              |
| 登録情報入力 ▶ 登録內容確認 ▶ 登録完了通知                                                                                               |
|                                                                                                    |
| 登録内容の確認                                                                                                    |
| 以下の内容でレビューを行います。よろしければ決定ボタンを押してください。                                                                                   |
| ◎ 資料情報                                                                                                    |
| <b>基礎から学べる!EBM: Evidence Based Medicine</b><br>名郷直樹,南郷栄秀編著 医学出版,2014. <bb10043811><br/>ISBN:9784287111109</bb10043811> |
| ◎ 登録情報                                                                                                    |
| 評価: ☆☆☆☆☆<br>タイトル: EBMの基礎から実践まで学べます<br>本文:研修医と指導医との対話を通してEBMの本質を学ぶことができます。研修医だけでなくEBM<br>に関心のある人すべてにおすすめの1冊です。         |
| 決定         入力し直す                                                                                                    |

## マイライブラリその他の機能

- ・ブックマーク:ウェブ上に資料リストを作成する機能
- ・お気に入り検索:検索条件を保存することができます
- ・新着アラート:設定した検索条件に合致する資料が登録されたときに、メールでお知らせします

## ログアウトを忘れずに!

\*マイライブラリを終了するときは、CanZo画面右上の「ログアウト」をクリック

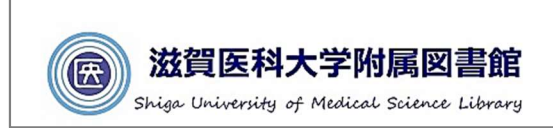

ログアウト 日本語 | <u>English</u> 図書館HP | 大学HP

## 滋賀医科大学附属図書館

TEL 077-548-2080 FAX 077-543-9236 hqjouser@belle.shiga-med.ac.jp

2020.4